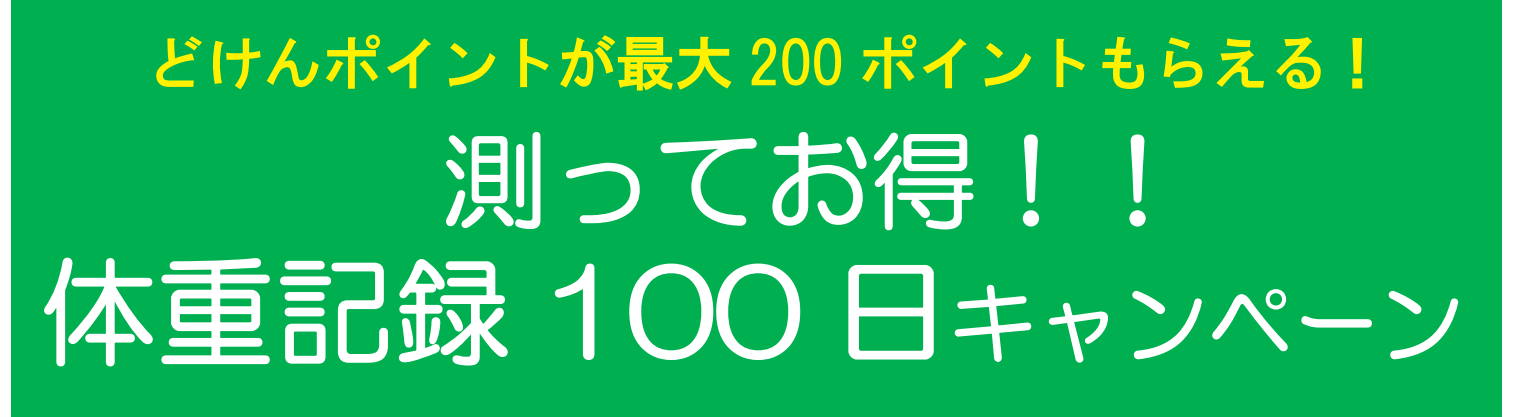

年末年始はイベントが盛りだくさん。食べすぎ、飲みすぎも仕方がないと、そのままに しておくと、体重は増える一方です。

毎日コツコツ体重を記録して、体重が増えすぎないように注意しましょう。 誰でも参加できる「体重記録キャンペーン」期間中は記録するごとに「どけんポイント」 がもらえます!

# 期間中いつでも始められる!

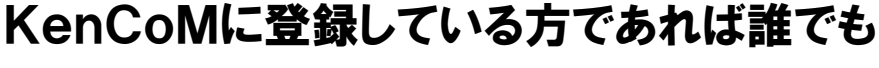

### (この機会にぜひご登録ください!!)

2017年 12 月 15 日(金)から

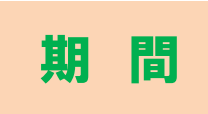

対 象

2018年 3 月24日(土)まで(100日間)

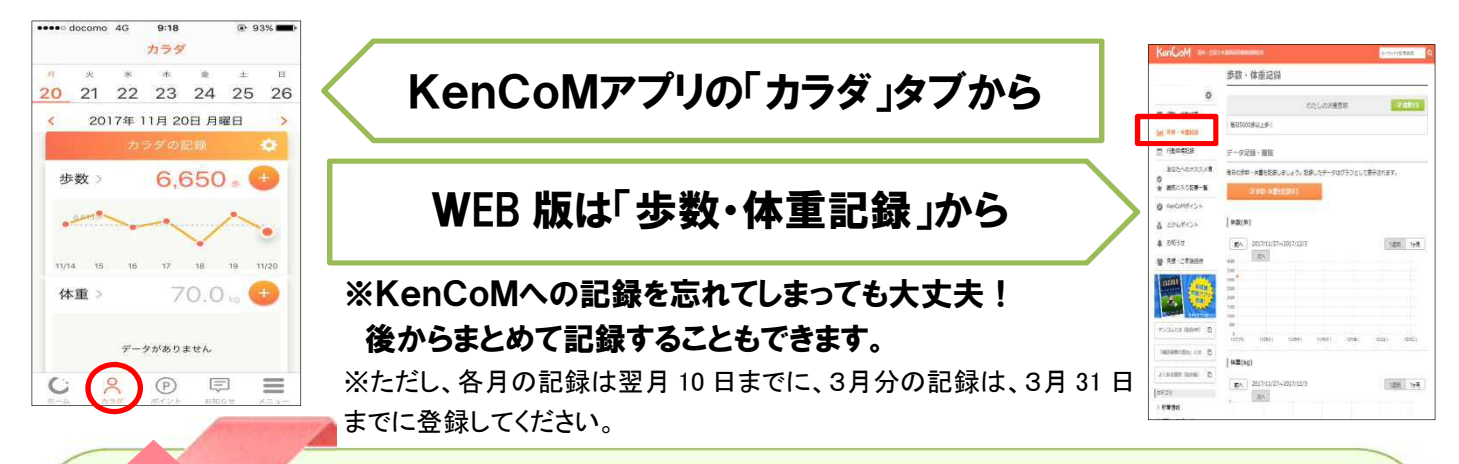

## 参加者 体重記録1日につき「どけんポイント」2ptもらえる プレゼント 2pt × 100日間 = 200pt(最大)

※毎月末までの記録日数に応じて、翌月中旬頃にポイントが付与されます。

#### 500 ポイント貯めてAmazonギフト券・nanaco ギフト 500 円分に交換しよう!

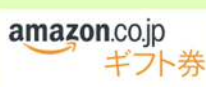

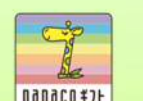

新規登録 300pt + 体重記録 200pt = 500pt

(平成 30 年1月1日以降に登録された方は 200pt)

※本キャンペーンは全国土木建築国民健康保険組合による提供です。本キャンペーンについてのお問い合わせは Amazon ではお受けしておりません。裏面記載の問い合わせ先へご連絡ください。※Amazon、Amazon.co.jp およびそれらのロゴは Amazon.com, Inc. またはその関連会社の商標です。※nanaco(ナナコ)」と「nanaco ギフト」は株式会社セブン・カードサービスの登録商標です。※「nanaco ギフト」は、株式会社セブン・カードサービスとの発行許諾契約により、株式会社 NTT カードソリューションが発行する電子マネーギフトサービスです。

#### 全国土木建築国民健康保険組合

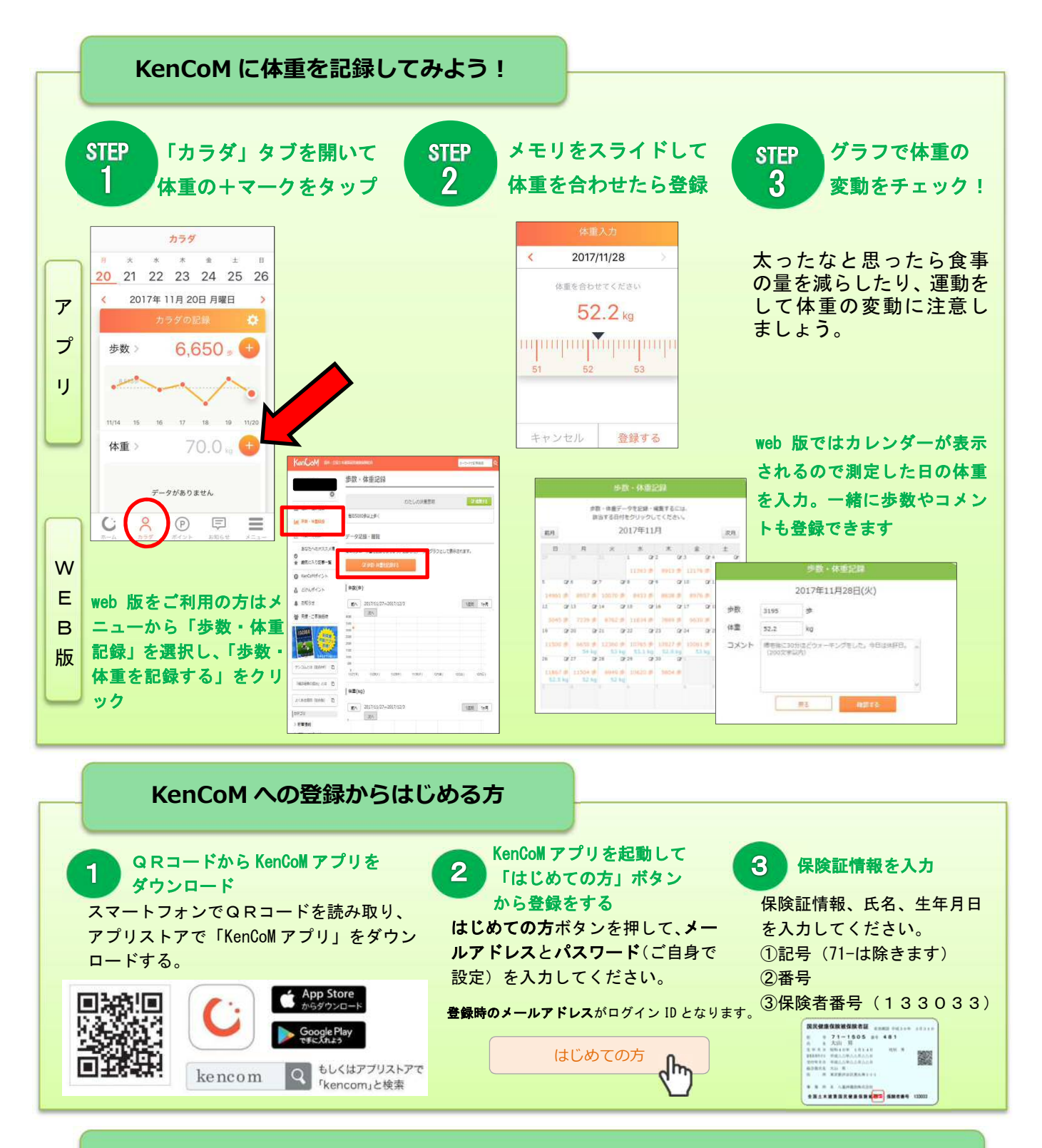

#### あなたの「どけんポイント」 貯まっていませんか?まずは 500 ポイントを目指そう!

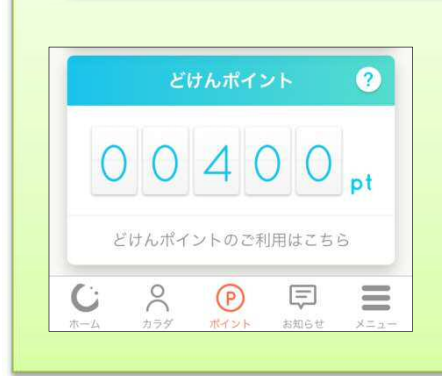

どけんポイントは、貯めると素敵な賞品に交換できる組合のオリジナル ポイントです。ポイントは1ポイント1円分の電子ギフト券または電子マ ネーギフトその他約1,000点の賞品(KenCoM サイト内のカタログをご覧く ださい。)と交換できます。ポイントは500ポイントから交換できます。 500ポイントを目指して体重記録キャンペーンに参加しよう!

- ・健診結果の閲覧・・・・・100 ポィント
- ・健診結果の提供(家族) ・・・・・1,000 ポイント
- ・組合が主催するイベントへの参加等・・・イベントにより異なります。
  ※詳細は組合 HP をご覧ください。(http://dokenpo.or.jp/popup/730.php?id=374)

・KenCoM(ケンコム)は全国土木建築国民健康保険組合から業務委託を受けた DeSC ヘルスケア株式会社が運営しております。

・本キャンペーンは全国土木建築国民健康保険組合が企画しています。

キャンペーンに関するお問合せ→保健事業部管理課(03-3264-4389) KenCoM に関するお問合せ→http://kencom.jp/inquiry/new